## Windows

You can see all the active windows under **Setup/Window**:

| Active Windows                                                     | ×                                |
|--------------------------------------------------------------------|----------------------------------|
| PC CADDIE<br>Cash Register Configuration<br>Macro<br>Cash register | ✓ <u>Q</u> K<br>★ <u>C</u> ancel |
| 2 Close <u>a</u> ll windows (F5)                                   |                                  |
| 3 Close PC CADDIE F12                                              |                                  |

- 1. Select the window you want to use and press **OK**.
- 2. Close all windows (F5).
- 3. You can also close the entire program from here (F12).

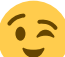

You also have a good overview of all the opened windows on the right panel, under **Opened windows**, which can also be used for switching between windows.

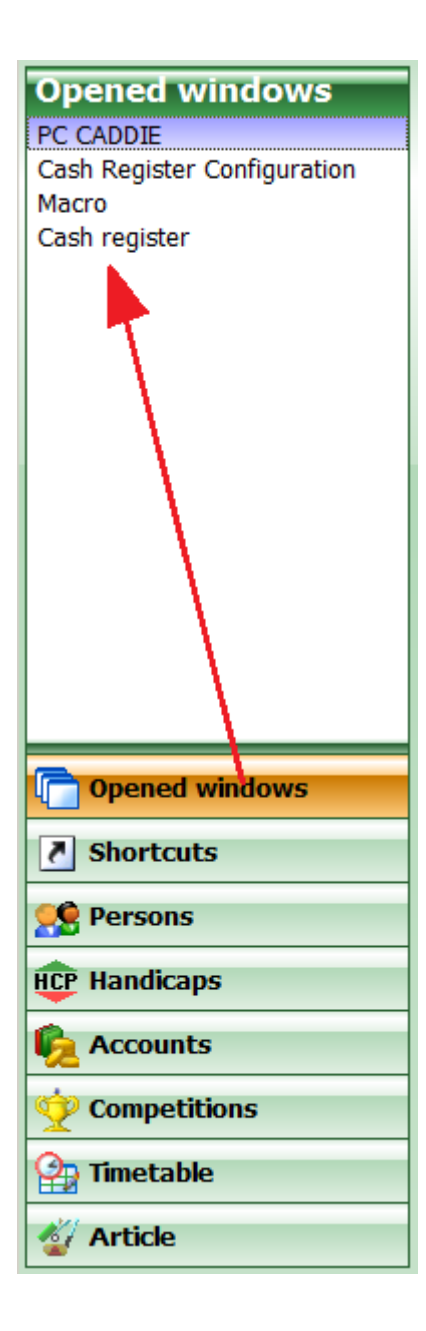